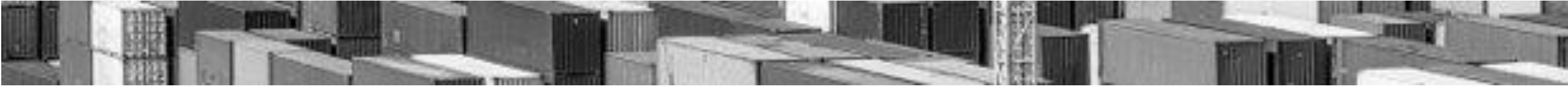

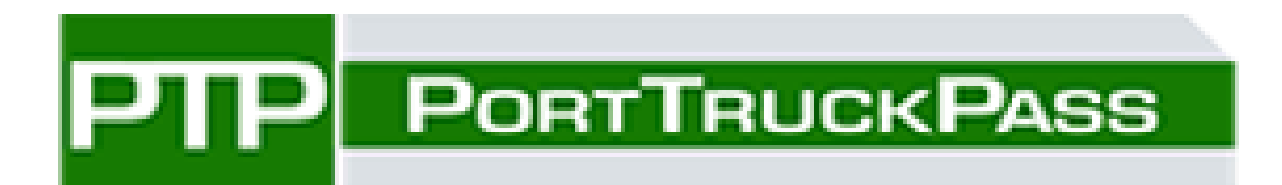

### FAST, SECURE, GREEN, CARGO MOVEMENT

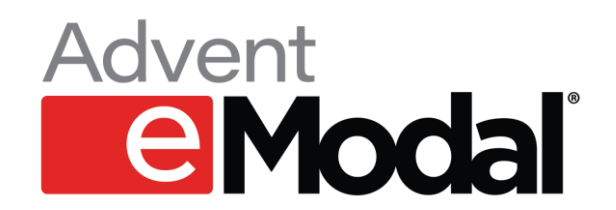

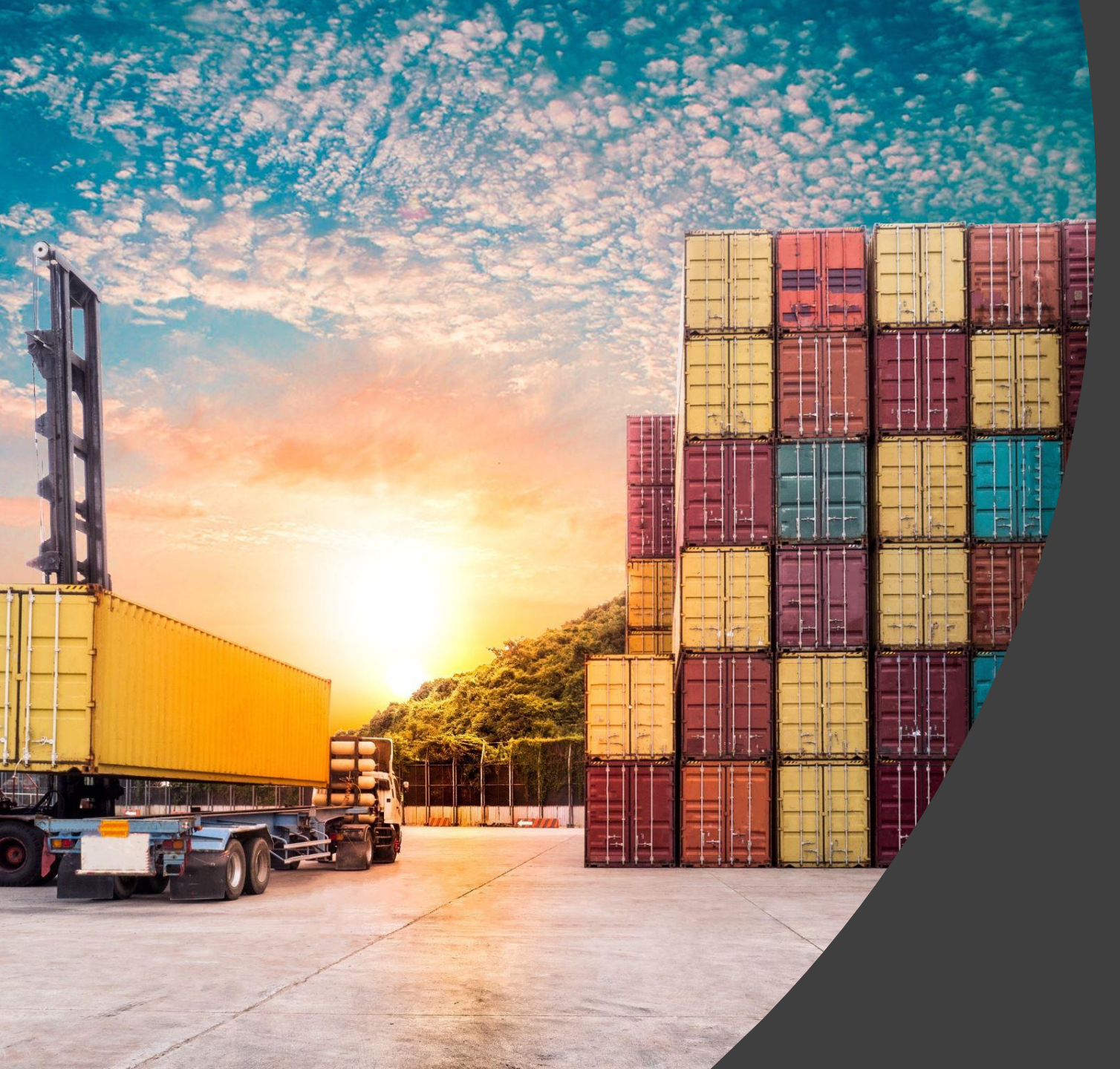

# GCT Fee Payment in Port Truck Pass

## **Container Watchlist - Fee Visibility**

• User can see the fees on the container watchlist by clicking on the information icon underneath the fee's column.

| ≡    |               | Pass TIPS            |                                |        |             |             |      |             |                                           |                                                                                                    |                                                                         |                                                                               |                                                            | ¢                                                        | \$                                                 | 0         |
|------|---------------|----------------------|--------------------------------|--------|-------------|-------------|------|-------------|-------------------------------------------|----------------------------------------------------------------------------------------------------|-------------------------------------------------------------------------|-------------------------------------------------------------------------------|------------------------------------------------------------|----------------------------------------------------------|----------------------------------------------------|-----------|
| My C | ontainers     | Actions 👻            | Add to My Contain              | ners   | P           |             | ]    |             |                                           |                                                                                                    |                                                                         | C                                                                             | Ţ                                                          | Saved                                                    | Views                                              | ~         |
|      | Container #   | I Reservation Status | Terminal Reservation<br>Status | Origin | Destination | Current Loc | Line | Vessel Name |                                           | Vessel Code                                                                                                    | Voyage                                                                  | Fees                                                                          | Size Typ                                                   | e LFD                                                    | /GTD                                               |           |
|      | TCLU2696302 🚺 |                      | N/A                            | GCTB   | N/A         | GCTB        | MOLU | JEBEL ALI   |                                           | 9525936                                                                                                    | 001E                                                                    | 0                                                                             | 20GP                                                       | 10/                                                      | 17/2022-                                           | 10/26/20: |
|      |               |                      |                                |        |             |             |      |             | ISSUED BY<br>GCTB<br>GCTB<br>GCTB<br>GCTB | <ul> <li>FEE TYPE</li> <li>Demurrage</li> <li>Demurrage</li> <li>Demurrage</li> <li>Demurrage</li> <li>Demurrage</li> </ul> | Through 202<br>Through 202<br>Through 202<br>Through 202<br>Through 202 | Fe<br>2-10-26 \$(<br>2-10-27 \$4<br>2-10-28 \$(<br>2-10-29 \$)<br>2-10-30 \$( | ee Due<br>0.00<br>425.00<br>350.00<br>1,275.00<br>1,700.00 | Fee F<br>\$2,2<br>\$0.0<br>\$0.0<br>\$0.0<br>\$0.0<br>P/ | raid<br>50.00<br>0<br>0<br>0<br>0<br><b>AY NOW</b> |           |

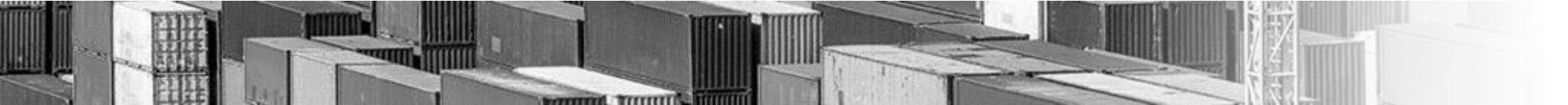

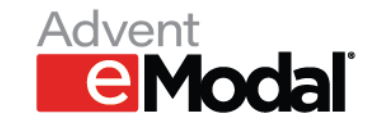

### **Container Watchlist- Fee Visibility**

• User can also expand the container details on the container watchlist to view the details of the fees.

|       |                   | RUCKPASS   | TIPS          |                                  |                  |                     |                    |           |                            |                                |                |             | Ē           |         | ¢      | 0                   | •            |
|-------|-------------------|------------|---------------|----------------------------------|------------------|---------------------|--------------------|-----------|----------------------------|--------------------------------|----------------|-------------|-------------|---------|--------|---------------------|--------------|
| My Co | ntainers          |            | Action        | s 👻 Add to                       | o My Containers  | 5                   |                    |           |                            |                                |                | G           | Ļ           | Saved V | iews   | -                   |              |
|       | Container #       | Tra        | de Type       | Status                           | Holds            | Reserve             | ation Ticket#      | Emodal    | Reservation Status         | Terminal Reservation<br>Status | Origin         | Destination | Curre       | nt Loc  | Line   | Vesse               | I Ne         |
|       | TGCU5035396       | 0 IM       | PORT          | IN YARD                          | NO     NO        | N/A                 |                    | N/A       |                            | N/A                            | GCTB           | N/A         | GCT         | в       | YMLU   | ONE                 | WR           |
|       |                   |            |               |                                  | •                |                     |                    |           |                            |                                |                | •           |             |         |        |                     |              |
|       |                   |            |               | GCT B                            | AYONNE           |                     |                    |           |                            |                                | l              | JNKNOWN     |             |         |        |                     |              |
|       | Status<br>IN YARD |            |               | Estimated Discharg<br>10/10/2022 | e Date           | Group Code #<br>N/A |                    |           | Holds<br>Custom Hold<br>No | Line Hold<br>No                | Other Ho<br>No | olds        | LFD<br>10/1 | 4/2022  | G<br>1 | ood Thro<br>0/14/20 | ough<br>1022 |
|       | Fees              |            |               |                                  |                  |                     |                    |           |                            |                                |                |             |             |         |        |                     |              |
|       |                   | Fees may a | lso be settle | d for GCT Bayonn                 | e and GCT New Yo | rk through th       | e Pay cargo platfo | rm by vis | iting paycargo.con         | <u>n.</u>                      |                |             |             |         |        |                     |              |
|       |                   | ISSUED BY  | FEE TYPE      |                                  |                  | Fee Due             | Fee Paid           |           |                            |                                |                |             |             |         |        |                     |              |
|       |                   | GCTB       | Demurra       | ge Through 2022-1                | 1-01             | \$7,200.00          | \$0.00             |           |                            |                                |                |             |             |         |        |                     |              |
|       | 1                 | GCTB       | Demurra       | ge Through 2022-1                | 1-02             | \$7,660.00          | \$0.00             |           |                            |                                |                |             | L .         |         |        |                     |              |
|       | Ĭ                 | GCTB       | Demurra       | ge Through 2022-1                | 1-03             | \$8,120.00          | \$0.00             |           |                            |                                |                | ·           |             |         |        |                     |              |
|       |                   | GCTB       | Demurra       | ge Through 2022-1                | 1-04             | \$8,580.00          | \$0.00             |           |                            |                                |                |             |             |         |        |                     |              |
|       |                   | GCTB       | Demurra       | ge Through 2022-1                | 1-05             | \$9,040.00          | \$0.00             |           |                            |                                |                |             |             |         |        |                     |              |
|       |                   |            |               |                                  |                  |                     | PAY NOW            |           |                            |                                |                |             |             |         |        |                     |              |

and Treeman Summer

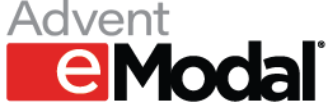

## **Container watchlist- Fee Payment options**

Option 1 – User can click on information icon underneath fees column and click on Pay Now

| = | Р     |               | TIPS               |                                |        |             |             |               |                          |              |                        |               |             | Ì     | ¢            | \$      | ?        |
|---|-------|---------------|--------------------|--------------------------------|--------|-------------|-------------|---------------|--------------------------|--------------|------------------------|---------------|-------------|-------|--------------|---------|----------|
| M | v Cor | ntainers      | Actions 👻          | Add to My Contain              | ers    | P           |             |               |                          |              |                        |               | G           | Ţ     | Saved \      | /iews   | -        |
|   |       | Container #   | Reservation Status | Terminal Reservation<br>Status | Origin | Destination | Current Loc | Line          | Vessel Name              |              | Vessel Code            | Voyage        | Size Type   | Fees  | LFD/         | GTD     |          |
|   | >     | TGCU5035396 📵 |                    | N/A                            | GCTB   | N/A         | GCTB        | YMLU          | ONE WREN                 |              | 9784776                | 018E          | 40HQ        | 0     | 10/1         | 4/2022- | 10/14/2( |
|   |       |               |                    |                                |        |             |             |               |                          | ISSUED BY    | FEE TYPE               |               | Fee         | Due   | Fee Pa       | aid     |          |
|   |       |               |                    |                                |        |             |             |               |                          | GCTB         | Demurrage <sup>-</sup> | Through 2022- | 11-01 \$7,2 | 00.00 | \$0.00       | )       |          |
|   |       |               |                    |                                |        |             |             |               |                          | GCTB         | Demurrage <sup>-</sup> | Through 2022- | 11-02 \$7,6 | 60.00 | \$0.00       | )       |          |
|   |       |               |                    |                                |        |             |             |               |                          | GCTB         | Demurrage <sup>-</sup> | Through 2022- | 11-03 \$8,1 | 20.00 | \$0.00       | )       |          |
|   |       |               |                    |                                |        |             |             |               |                          | GCTB         | Demurrage <sup>-</sup> | Through 2022- | 11-04 \$8,5 | 80.00 | \$0.00       | )       |          |
|   |       |               |                    |                                |        |             |             |               |                          | GCTB         | Demurrage <sup>-</sup> | Through 2022- | 11-05 \$9,0 | 40.00 | \$0.00<br>PA | Y NOW   |          |
|   |       |               |                    |                                |        |             |             |               |                          |              |                        |               |             |       |              |         |          |
|   |       |               |                    |                                |        |             |             |               |                          |              |                        |               |             |       |              |         |          |
|   |       |               |                    |                                |        |             |             |               |                          |              |                        |               |             |       |              |         |          |
|   |       |               |                    |                                |        |             |             | 1 Martinese a | ACCOUNTS OF THE OWNER OF | 100 S. 10050 |                        |               |             |       |              |         |          |

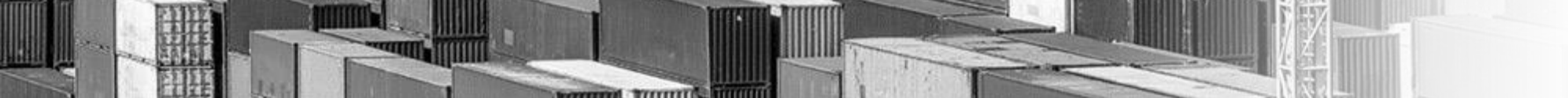

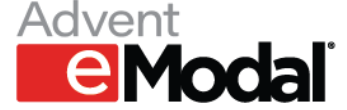

### Container watchlist – Fee Payment options

Option 2 – User can expand container details for a container that has fees due and click on Pay Now.

| Con | tainers           |            | Actio        | ns 👻 Ada                      | d to My Containe | rs 🕞                | M 🖪 📲                      |             |                            |                                |               | C           |             | Saved Vi | ews    | Ŧ                  |
|-----|-------------------|------------|--------------|-------------------------------|------------------|---------------------|----------------------------|-------------|----------------------------|--------------------------------|---------------|-------------|-------------|----------|--------|--------------------|
| (   | Container #       | Tr         | ade Type     | Status                        | Holds            | Reserv              | ration Ticket#             | Emodal      | Reservation Status         | Terminal Reservation<br>Status | Origin        | Destination | Curre       | ent Loc  | Line   | Vesse              |
|     | TGCU503539        | 5 🕕 IN     | IPORT        | IN YARD                       | 1 <b>()</b>      | NO N/A              |                            | N/A         |                            | N/A                            | GCTB          | N/A         | GCT         | в        | YMLU   | ONE                |
|     |                   |            |              |                               | •                |                     |                            |             |                            |                                |               |             |             |          |        |                    |
|     |                   |            |              | GC1                           | T BAYONNE        |                     |                            |             |                            |                                |               | UNKNOWN     |             |          |        |                    |
|     | Status<br>IN YARD |            |              | Estimated Disch<br>10/10/2022 | arge Date        | Group Code ∉<br>N/A |                            |             | Holds<br>Custom Hold<br>No | Line Hold<br>No                | Other H<br>No | olds        | LFD<br>10/1 | 4/2022   | G<br>1 | ood Thro<br>0/14/2 |
|     | Fees              |            |              |                               |                  |                     |                            |             |                            |                                |               |             |             |          |        |                    |
|     |                   | Fees may a | ilso be sett | led for GCT Bayo<br>-         | nne and GCT Nev  | v York through ti   | h <u>e Pay cargo platf</u> | form by vis | iting.paycargo.com         | <u>n.</u>                      |               |             |             |          |        |                    |
|     |                   | GCTB       | Demur        | age Through 202               | 2.11.01          | \$7,200,00          | \$0.00                     |             |                            |                                |               |             |             |          |        |                    |
|     |                   | GCTB       | Demur        | age Through 202               | 2-11-02          | \$7.660.00          | \$0.00                     |             |                            |                                |               |             |             |          |        |                    |
|     |                   | GCTB       | Demum        | age Through 202               | 2-11-03          | \$8,120.00          | \$0.00                     |             |                            |                                |               |             |             |          |        |                    |
|     |                   | GCTB       | Demurr       | age Through 202               | 2-11-04          | \$8,580.00          | \$0.00                     |             |                            |                                |               |             |             |          |        |                    |
|     |                   | GCTB       | Demurr       | age Through 202               | 2-11-05          | \$9,040.00          | \$0.00                     |             |                            |                                |               |             |             |          |        |                    |
|     |                   |            |              |                               |                  | Ĩ                   | PAY NOW                    |             |                            |                                |               |             |             |          |        |                    |

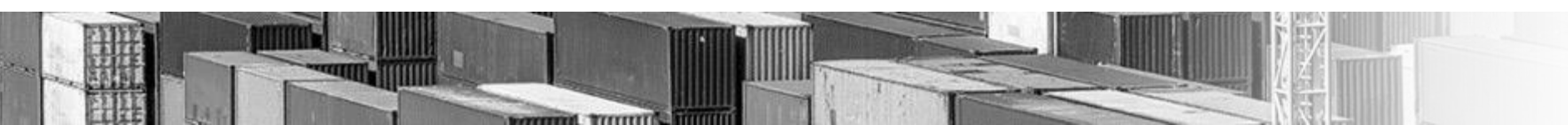

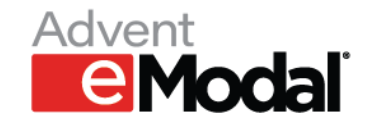

### Container watchlist – Fee Payment options

Option 3 – User can click the checkbox next to the container and click on Actions  $\rightarrow$  Pay Fees

| Cor | ntainers      |                   | Actions 👻 Add t           | to My Containers | Ð                      |                            |                                    |                                |               | G           | Saved Vi          | ews    | -                 |
|-----|---------------|-------------------|---------------------------|------------------|------------------------|----------------------------|------------------------------------|--------------------------------|---------------|-------------|-------------------|--------|-------------------|
|     | Container #   | Trade             | Add Reservation           | Holds            | Reserve                | ation Ticket#              | Emodal Reservation Status          | Terminal Reservation<br>Status | Origin        | Destination | Current Loc       | Line   | Vessel            |
| ~   | TGCU5035396 🕕 | IMPO              | Pay Fees                  | 1 N              | D N/A                  |                            | N/A                                | N/A                            | GCTB          | N/A         | GCTB              | YMLU   | ONE V             |
|     |               |                   | Remove Containers         |                  |                        |                            |                                    |                                |               |             |                   |        |                   |
|     |               |                   |                           | •                |                        |                            |                                    |                                |               |             |                   |        |                   |
|     |               |                   | Claim/Unclaim Fees        | BAYONNE          |                        |                            |                                    |                                |               | UNKNOWN     |                   |        |                   |
|     | IN YARD       |                   | Estimated Discharg        | ge Date          | Group Code #<br>N/A    |                            | Holas<br>Custom Hold<br>No         | Line Hold<br>No                | Other H<br>No | olds        | LFD<br>10/14/2022 | G<br>1 | ood Thr<br>0/14/2 |
|     | <u>Fee</u>    | <u>s may also</u> | be settled for GCT Bayonn | ne and GCT New   | <u>York through th</u> | <u>ne Pay cargo platfo</u> | <u>rm by visiting paycargo.cor</u> | <u>n.</u>                      |               |             |                   |        |                   |
|     | ISSU          | ED BY             | FEE TYPE                  |                  | Fee Due                | Fee Paid                   |                                    |                                |               |             |                   |        |                   |
|     | GCT           | В                 | Demurrage Through 2022-   | 11-01            | \$7,200.00             | \$0.00                     |                                    |                                |               |             |                   |        |                   |
|     | GCT           | В                 | Demurrage Through 2022-   | 11-02            | \$7,660.00             | \$0.00                     |                                    |                                |               |             |                   |        |                   |
|     | GCT           | В                 | Demurrage Through 2022-   | 11-03            | \$8,120.00             | \$0.00                     |                                    |                                |               |             |                   |        |                   |
|     | GCT           | В                 | Demurrage Through 2022-   | 11-04            | \$8,580.00             | \$0.00                     |                                    |                                |               |             |                   |        |                   |
|     | GCT           | В                 | Demurrage Through 2022-   | 11-05            | \$9.040.00             | \$0.00                     |                                    |                                |               |             |                   |        |                   |

#### Arrival Information

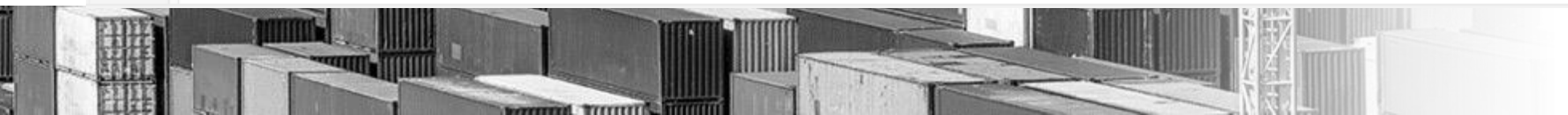

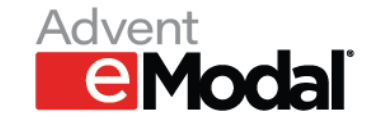

## Fee Payment

 User will be navigated to Fee Payment screen after clicking Pay Now/Pay Fees. User can search for the fees on the fee payment screen –Search Fees and add the fees to the cart for checkout from Fee Payment screen.

| ≡   | Ы    |                                                                                                    | TIPS                                             |                      |                                                                                                    |                                                                              |                                                                                        | <b>.</b> | \$ | ? | • |
|-----|------|----------------------------------------------------------------------------------------------------|--------------------------------------------------|----------------------|----------------------------------------------------------------------------------------------------|------------------------------------------------------------------------------|----------------------------------------------------------------------------------------|----------|----|---|---|
| Fee | Payr | ment                                                                                                    | Search Fees                                      | Add Selected to Cart |                                                                                                    |                                                                              |                                                                                        |          |    |   |   |
|     | Pay  | Fees Claimed                                                                                                    | l Fees Due                                       |                      |                                                                                                    |                                                                              |                                                                                        |          |    |   |   |
|     |      | Container #                                                                                                    | Trade Type                                       | LFD                  |                                                                                                    |                                                                              |                                                                                        |          |    |   |   |
|     | ~    | TGCU5035396                                                                                                    | Import                                           | 10/14/2022           |                                                                                                    |                                                                              |                                                                                        |          |    |   |   |
|     |      | Terminal                                                                                                    | ISSUED BY                                        | ,                    | Fee Description                                                                                                    | Amount                                                                       |                                                                                        |          |    |   |   |
|     |      | GCT Bayonne                                                                                                    | GCTB                                             |                      | Demurrage Through 2022-11-01                                                                                                    | \$7,200.00                                                                   | ADD TO CART                                                                            |          |    |   |   |
|     |      | GCT Bayonne                                                                                                    | GCTB                                             |                      | Demurrage Through 2022-11-02                                                                                                    | \$7,660.00                                                                   | ADD TO CART                                                                            |          |    |   |   |
|     |      | GCT Bayonne                                                                                                    | GCTB                                             |                      | Demurrage Through 2022-11-03                                                                                                    | \$8,120.00                                                                   | ADD TO CART                                                                            |          |    |   |   |
|     |      | GCT Bayonne                                                                                                    | GCTB                                             |                      | Demurrage Through 2022-11-04                                                                                                    | \$8,580.00                                                                   | ADD TO CART                                                                            |          |    |   |   |
|     |      | GCT Bayonne                                                                                                    | GCTB                                             |                      | Demurrage Through 2022-11-05                                                                                                    | \$9,040.00                                                                   | ADD TO CART                                                                            |          |    |   |   |
|     | -    | TGCU5035396         Terminal         GCT Bayonne         GCT Bayonne         GCT Bayonne         GCT Bayonne         GCT Bayonne         GCT Bayonne | Import ISSUED BY<br>GCTB<br>GCTB<br>GCTB<br>GCTB | 10/14/2022           | Fee DescriptionDemurrage Through 2022-11-01Demurrage Through 2022-11-02Demurrage Through 2022-11-03Demurrage Through 2022-11-04Demurrage Through 2022-11-05 | Amount<br>\$7,200.00<br>\$7,660.00<br>\$8,120.00<br>\$8,580.00<br>\$9,040.00 | ADD TO CART<br>ADD TO CART<br>ADD TO CART<br>ADD TO CART<br>ADD TO CART<br>ADD TO CART |          |    |   |   |

mmm

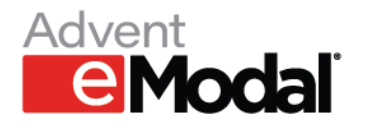

### Fee Payment – Add Fee to Payment cart

 User will be navigated to Fee Payment screen after clicking Pay Now/Pay Fees. User can search for the fees on the fee payment screen and add the fees to the cart for checkout by clicking on Add to Cart.

| Fee Pa | PORTTRUCK PAS                   | Search Fees | Add Selected t | GCTB-TCLU2696302-Demurrage Through<br>added to cart | 2022-10-27 - Item X |             | \$ | 0 |
|--------|---------------------------------|-------------|----------------|-----------------------------------------------------|---------------------|-------------|----|---|
| Pa     | ay Fees Claime                  | d Fees Due  |                |                                                     |                     |             |    |   |
|        | Container #                     | Trade Type  | LFD            |                                                     |                     |             |    |   |
|        | <ul> <li>TCLU2696302</li> </ul> | Import      | 10/17/2022     |                                                     |                     |             |    |   |
|        | Terminal                        | ISSUED BY   | (              | Fee Description                                     | Amount              |             |    |   |
|        | GCT Bayonne                     | GCTB        |                | Demurrage Through 2022-10-27                        | \$425.00            | ADD TO CART |    |   |
|        | GCT Bayonne                     | GCTB        |                | Demurrage Through 2022-10-28                        | \$850.00            | ADD TO CART |    |   |
|        | GCT Bayonne                     | GCTB        |                | Demurrage Through 2022-10-29                        | \$1,275.00          | ADD TO CART |    |   |
|        |                                 |             |                |                                                     |                     |             |    |   |

mmm

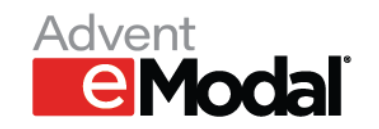

## Fee Payment – Payment Cart

• User shall click on Payment cart after adding the fees to the cart to proceed with the checkout option.

| Cart Summary                                            |                 | My Cart (1 items)                    |                |
|---------------------------------------------------------|-----------------|--------------------------------------|----------------|
| Remove Save for later                                   |                 | GCTB ContainerFees                   | 425.00 L       |
| Please select the company for which you are paying fees |                 | Total:                               | 425.00 U       |
| In                                                      | voice Details 🔒 | *plus applicable shipping and se     | ervice fees    |
| Item Line Ref Facility Sellers Ref Description          | Amount          | Company:                             | erent currency |
| TCLU2696302 MOL 12024 GCTB Demurrage Through 2022-10-27 | 1 425.00 USD    | Select Company                       |                |
| GCTB ContainerFees                                      | 425.00 USD      |                                      |                |
|                                                         |                 | Select Payment Source     Dummy Card |                |

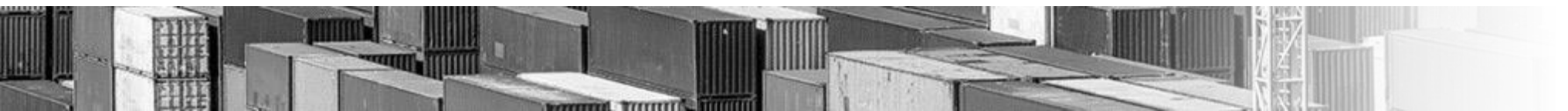

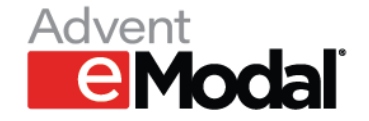

### Payment cart – Purchase confirm

 After clicking Proceed to checkout, user will see Confirm Purchase with the details of the payment. User will need to check the I agree checkbox and Complete Purchase to make the Payment.

|             | Confirm Du           | ohaaa           |            |                |                                            |                                            |  |       |
|-------------|----------------------|-----------------|------------|----------------|--------------------------------------------|--------------------------------------------|--|-------|
|             | Confirm Pur          | chase           |            |                | My Cart (1 items)                          |                                            |  |       |
|             | Your Reference       |                 |            |                | GCTB ContainerFees<br>Platform Service Fee | 425.00 USD<br>23.38 USD                    |  |       |
|             | Your Memo            |                 |            |                | Total:                                     | 448.38 USD                                 |  |       |
|             |                      |                 |            |                | Review the purchase details and click Co   | mplete Purchase at the bottom of this page |  |       |
|             | Payment Fundi        | ing             |            |                |                                            |                                            |  |       |
|             | 448.38 USD to Dum    | my Card         |            |                |                                            |                                            |  |       |
|             |                      |                 |            |                |                                            |                                            |  |       |
|             | Item Line            | Ref             | Facility   | Sellers Ref    | Description                                | Amount                                     |  |       |
|             | GCTB ContainerFees   |                 |            |                |                                            |                                            |  |       |
|             | TCLU2696302 MOL      | 120240598       | 55 GCTB    |                | Demurrage Through 2022-10-27               | 425.00 USD                                 |  |       |
|             | GCTB ContainerFees   |                 |            |                |                                            | 425.00 USD                                 |  |       |
|             | Other Fees           |                 |            |                |                                            |                                            |  |       |
|             | Platf                | orm Service Fee |            |                |                                            | 23.38 USD                                  |  |       |
|             | Platform Service Fee |                 | ٢          | ✓ I Agree/Ack  | nowledge                                   | ~                                          |  |       |
|             | Card Terms of Use    |                 | 6          | ✓ I Agree/Ackn | owledge                                    | ~                                          |  |       |
|             |                      |                 |            |                |                                            | return to Cate Complete Purchase           |  |       |
| MCI IIIIIII |                      | torrent to      | al frenett | No.            |                                            |                                            |  | <br>_ |
|             |                      |                 |            |                |                                            |                                            |  |       |

ant tremmine

### Payment cart – Purchase Receipt

• User can view the Payment receipt by clicking on view Detail or View to Purchase history to check the past payment receipts.

e Moda Payment Cart | Receipt **Purchase Receipt** C0002945226 view Detail Purchase # applied to VISA Ending in 1111 448.38 USD Confirmation#: 77481263 Total Purchase 448.38 USD Your Reference Your Memo view to Purchase History

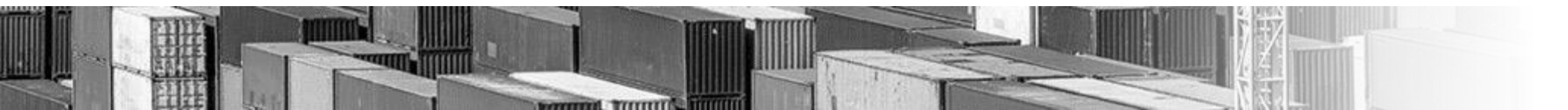

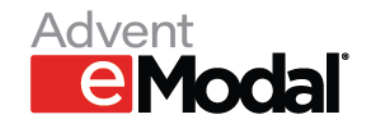

## **Reference Fee Payment video**

Check out "Paying Fees" from Advent eModal on Vimeo.

- Please click on "How to Guides" on <u>https://porttruckpass.com/</u>  $\rightarrow$  Fee Payments
- The video is available for your viewing pleasure at <u>https://vimeo.com/467694945</u>
- Reference <u>https://www.adventemodal.com/emodalsupport.html</u>

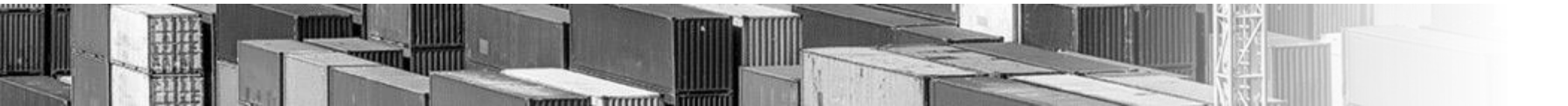

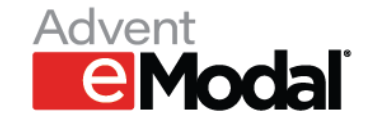